## 1. Log into MyCWU

### 2. Navigation:

Financial Management 🔹 🗧 Accounts Payable 🔹 🗧 Review Accounts Payable Info 😴 🗧 Vouchers 😴 🗧 Voucher

#### Q, Search Name ALL То From Q Q From Business Unit CWUID CWUID Q Q From Voucher ID Q Q From Invoice Number Q CWUID Supplier SetID Q From Supplier Short Name Q From Supplier Name Q Q Q Q From Additional Name Q Q From Supplier ID Search

# Enter Invoice # or Supplier Name

Click the magnifying glass and enter value and click of page and find results (below is a example of search results) Scroll to bottom

3. Click on the Actions link (see below highlighted yellow area)

## **Voucher Inquiry Results**

| <b>₽</b> Q  |               |            |                   |              |   |
|-------------|---------------|------------|-------------------|--------------|---|
| <b>4</b> II |               |            |                   |              |   |
| Actions     | Business Unit | Voucher ID | Invoice<br>Number | Invoice Date | : |
| ▼Actions    | CWUID         | 00766375   | 34172             | 12/02/2021   | ( |

## 4. Choose either View Attachments or Voucher Details

## **Voucher Inquiry Results**

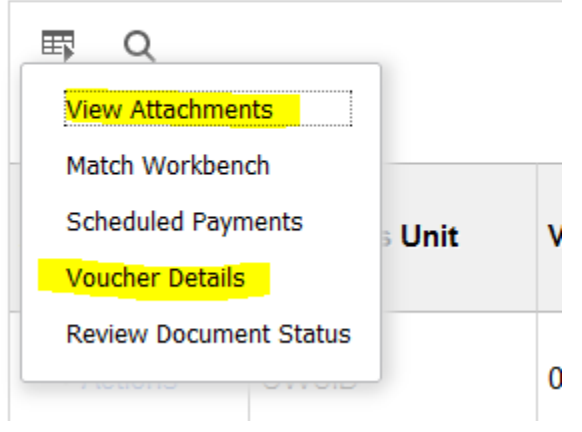

5. If you choose Voucher Details, you can view Comments and Attachments by clicking on the links (see below highlighted areas)

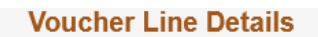

### **Voucher Details**

| Business Unit       | CWUID                        |           |               |          | Gross /        | Amount    |     | 56,369.07     |          |           |                                |       |
|---------------------|------------------------------|-----------|---------------|----------|----------------|-----------|-----|---------------|----------|-----------|--------------------------------|-------|
| Voucher ID          | 00766375                     |           |               |          | Misc C         | harges    |     | 145.00        |          |           |                                |       |
| Invoice Dt          | 12/02/2021                   |           |               |          | То             | tal VAT   |     | 0.00          | At       | tachments | s (2)                          |       |
| Supplier ID<br>Name | 0000039170<br>WS ENTERPRISES |           |               |          | Transaction Cu | irrency U | ISD |               | C        | omments(  | 0)                             |       |
| Invoice Lines       | \$                           |           |               |          |                |           |     |               | Q        | 1         | <ul> <li>▲ 1 of 2 .</li> </ul> | • •   |
| Line                | 1                            | Desc      | ription WS EN | TERPRISE | QUOTE # F-2063 | E         |     | Merchandise A | mt       | 51,90     | )4.00                          |       |
| Item ID             |                              | Q         | uantity 51,   | 904.0000 |                | UOM E     | A   | Unit Pr       | ice      | 1.0       | 0000                           |       |
| PO Busines          | s Unit CWUID                 | POI       | umber 00000   | 67057    | P              | O Line    |     | 1 PO Sched    | ule      | 1         |                                |       |
| Receip              | t Unit                       | Receipt I | lumber        |          | Recei          | pt Line   |     | Sched         | ule      |           |                                |       |
| Distributions       |                              |           |               |          |                |           |     |               |          |           |                                |       |
| ¤, Q                |                              |           |               |          |                |           |     |               |          |           | 1-1 of 1 🗸                     |       |
| Details             | ₽                            |           |               |          |                |           |     |               |          |           |                                |       |
| Distrib<br>Line     | Merchandise Amt              | GL Unit   | Account       | Fund     | Dept           | Program   |     | Component     | Project  |           | Oper Unit                      | Class |
| 1                   | 51,904.00                    | CWUID     | 54005         | 057      | 504190         | 900       |     |               | 61942293 |           | 0                              |       |
| 1                   |                              |           |               |          |                |           |     |               |          |           |                                |       |

6. To view payment information, click on the Scheduled Payments link. Then click the payment reference ID link. It will open a new area called Payment Inquiry. Scroll to the bottom of the screen to view the detail of the payment and also view all the tabs for results.

## **Voucher Inquiry Results**

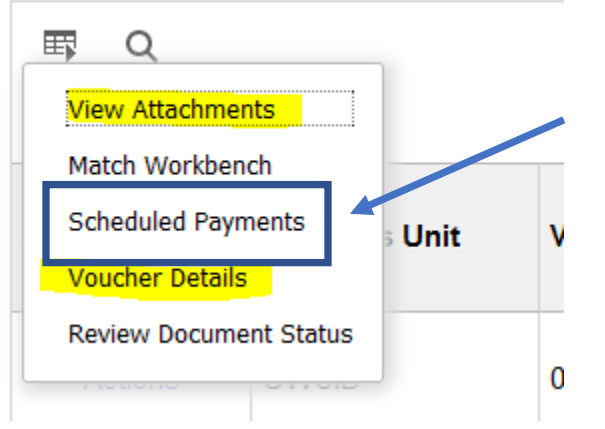

#### Back To Voucher Inquiry

| <b>Business Unit</b> | CWUID          | Voucher ID    | 00766375          | Invoice Number       | 34172 |
|----------------------|----------------|---------------|-------------------|----------------------|-------|
| Supplier Name        | WS ENTERPRISES | S & ASSOCIATE | Supplier Location | MILWAUKIE            |       |
| Gross Invoice Amount | 56,36          | 9.07          |                   | Transaction Currency | USD   |

#### Details

| <b>■</b> Q    |              | 1-1 of 1 🗸      | ✓ ► ► Vie               |                             |                       |                 |                   |                     |                        |                |
|---------------|--------------|-----------------|-------------------------|-----------------------------|-----------------------|-----------------|-------------------|---------------------|------------------------|----------------|
| Bank<br>SetID | Bank<br>Code | Bank<br>Account | Payment<br>Reference ID | Applied<br>Business<br>Unit | Applied<br>Voucher ID | Payment<br>Date | Payment<br>Amount | Payment<br>Currency | Voucher Paid<br>Amount | Payment Status |
| CWUID         | USB          | СНСК            | 626141                  |                             |                       | 01/25/2022      | 56,369.07         | USD                 | 56,369.07              | Paid           |

## **Payment Inquiry**

#### Search Criteria

|                      | C            |          |
|----------------------|--------------|----------|
| Search Name          | ALL          | Q        |
|                      | From         |          |
| From Supplier Name 1 |              | Q        |
| Supplier Location    |              | Q        |
| * Amount Rule        | Any          | ~        |
| Amount               |              | ]        |
| * Currency           |              | Q        |
| Bank SetID           | CWUID        | Q        |
| Bank Code            | USB          | Q        |
| Bank Account         | СНСК         | Q        |
| Bank Account #       |              | ]        |
| From Ref ID          | 626141       |          |
| From Payment Date    |              |          |
| Payment Method       | System Check | <b>v</b> |
| ent Inquin/ Pecult   |              |          |
| ent inquiry result   |              |          |

| Payment Inquiry I | Result               |                          |                     |                |          |               |                 |                   |                          |                              |  |  |
|-------------------|----------------------|--------------------------|---------------------|----------------|----------|---------------|-----------------|-------------------|--------------------------|------------------------------|--|--|
|                   |                      |                          |                     |                |          |               |                 |                   |                          | I I I I I I I I I I View All |  |  |
| Payment Detail    | s <u>A</u> dditional | Info <u>S</u> upplier D  | etails <u>F</u> ina | ancial Gateway |          |               |                 |                   |                          |                              |  |  |
| Actions           | Source               | Payment<br>Reference ID≜ | Payment<br>Method   | Amount         | Currency | Creation Date | Payment<br>Date | Payment<br>Status | Reconciliation<br>Status | Reconcile Date               |  |  |
| ▼ Actions         | VCHR                 | 626141                   | System<br>Check     | 56,369.07      | USD      | 01/25/2022    | 01/25/2022      | Paid              | Reconciled               | 02/01/2022                   |  |  |